## End of Semester Module Evaluation Questionnaires (MEQs) A Guide for Students

Login to Sussex Direct and click to access your Study Pages. At the top of the page there are a number of pages that you can select. Choose 'End of **Semester Questionnaires**'.

You will get two opportunities to feedback in this way throughout the year following autumn and spring teaching. The dates of when each of the surveys open will be displayed. When the surveys open will be displayed.

Once you have answered all of the questions and saved your responses, you will see a message at the top of the page confirming that the survey is complete.

You will be able to edit your responses up until the survey close date.

To access the module evaluation results, login to Sussex Direct and access your Study Pages. Select 'Module Resources' at the top of the page.

On the Module Resources page you can filter each of the modules you have studied by academic year and term. Identify the module you want to look at and use the link in the 'Module Evaluation' column to access survey results.

If fewer than five students have completed the **questionnaire** for the module, the median scores and the distribution of responses will not be displayed. However, you will still be able to see any comments the **M**odule Convenor has provided. Module satisfaction results will normally be available 3 weeks after **ths**ults